#### GUIDA ALL'INSTALLAZIONE DI UN SENSORE PER IL RILEVAMENTO E L'ANALISI DELLE INTRUSIONI SU SISTEMI INFORMATICI

10-01-2004 by ClaudioVe, Profex, S.Teggi – <u>http://www.casalelinux.org</u>

| Sistema di test   |
|-------------------|
| CPU: AMD 1000 mhz |
| RAM: 512 mb       |

Sistema Operativo Linux "Fedora"

## PREMESSA:

Il seguito di questa documentazione prenderà in esame i passaggi fondamentali per l'installazione del software necessario all'implementazione di un sistema locale di rilevamento delle intrusioni su sistemi informatici e la sua configurazione.

Questo lavoro è il risultato della lettura di diversa documentazione reperibile su internet, dove però abbiamo rilevato molte "leggerezze" o passaggi dati per scontati e non documentati, che possono disorientare e bloccare chi si approccia a questo lavoro con conoscenze non elevate.

Abbiamo optato di documentare i passaggi utilizzando i software in esame in formato "sorgente", per permettere la massima portabilita di questo documento su ogni sistema che ne consenta l'uso, fermo restando che le varie pacchettizazioni binarie che utilizzano alcune distribuzioni potranno svolgere altrettanto bene il lavoro e forse anche più velocemente (in questo caso fate riferimento alla documentazione della distribuzione utilizzata).

Le prove sono state eseguite sulla stessa macchina, utilizzando diversi hard disk per permettere di testare il lavoro con le principali distribuzioni e in dettaglio abbiamo lavorato con:

#### FEDORA REDHAT 9.0 MANDRAKE 9.1 SUSE 9.0 SLACKWARE 9.1

Queste distribuzioni sono state installate ex-novo scegliendo una configurazione minimalista che potesse evidenziare eventuali mancanze di pacchetti e librerie non necessarie all'uso normale di un sistema **GNU/Linux.** 

L'implementazione di un sistema di rilevazione e analisi delle intrusioni informatiche così come spiegheremo tra poco prevede l'interazione di diversi software e la presenza di alcuni componenti base di GNU/Linux. In dettaglio sono stati utilizzati : acid-0.9.6b23 http://www.andrew.cmu.edu/~rdanyliw/snort/snortacid.html

adodb372 <a href="http://php.weblogs.com/adodb#downloads">http://php.weblogs.com/adodb#downloads</a>

apache-1.3.29 http://www.apache.inetcosmos.org/dist/

gd-1.8.4 http://www.boutell.com/gd/

jpegsrc.v6b <u>http://www.ijg.org/files/</u>

jpgraph-1.14<u>http://www.aditus.nu/jpgraph/jpdownload.php</u>

libpng-1.2.5 http://www.libpng.org/pub/png/libpng.html

mod\_ssl-2.8.16-1.3.29 http://www.modssl.org/

mysql-standard-4.0.16-pc-linux-i686 http://www.mysql.com/

openssl-0.9.6l http://www.openssl.org/source/

php-4.3.4 http://www.php.net/downloads.php

phplot-4.4.6 <u>http://sourceforge.net/project/showfiles.php?group\_id=14653</u>

snort-2.0.5 http://www.snort.org/dl

snortrules-stable <a href="http://www.snort.org/dl/rules">http://www.snort.org/dl/rules</a>

zlib-1.2.1 http://www.gzip.org/zlib

Verificate la presenza di nuove versioni dei sorgenti elencati che potrebbero sicuramente essere state rilasciate dopo la stesura di questo documento e che probabilmente risolvono alcuni problemi o bachi più o meno gravi.

# PREREQUISITI:

Dovendo compilare i sorgenti sul nostro sistema e di fondamentale importanza verificare la presenza degli strumenti di compilazione/sviluppo che sono presenti su ogni distribuzione e in particolare del compilatore **gcc.** Se non presente procediamo con l'installzione di questo software.

Per comodità vi consigliamo di scompattare i pacchetti da utilizzare in una directory temporanea.

In questa guida useremo /usr/local/file\_acid che creeremo con:

# mkdir /usr/local/file\_acid

Come per qualsiasi operazione sul nostro sistema operativo, è consigliabile oltre all'uso di questa guida, la verifica delle procedure contenute nei vari file README, INSTALL o simili contenuti nei pacchetti dei programmi.

Assicuratevi di rimuovere eventuali versioni dei software che useremo, già installate sul vostro sistema.

Per poter compliare i pacchetti richiesti correttamente sul sistema devono essere presenti alcune librerie fondamentali.

Verificate la presenza di **zlib, libpng e jpegsrc** e in caso negativo procedete all'installazione come segue.

#### **PREPARAZIONE DEL SISTEMA:**

#### pre\_0.1 - Installazione di zlib

cd /usr/local/file\_acid tar zxvf zlib-1.2.1.tar.gz cd zlib-1.2.1 ./configure make test make install

#### pre\_0.2 - Installazione di libpng

cd /usr/local/file\_acid tar zxvf libpng-1.2.5.tar.gz cd libpng-1.2.5 cp scripts/makefile.linux Makefile make test make install

#### pre\_0.3 - Installazione di jpegsrc

cd /usr/local/file\_acid tar zxvf jpegsrc.v6b.tar.gz cd jpeg-6b ./configure make make test make test make -n install

Terminata la preparazione del sistema, possiamo procedere con l'installazione e la configurazione dei software necessari alla...

# **COSTRUZIONE DEL SISTEMA IDS (Intrusion Detection System)**

## 1.1 - Installazione di gd

cd /usr/local/file\_acid tar zxvf gd-1.8.4.tar.gz cd gd-1.8.4 make (In caso di errori di headers mancanti, aprite il Makefile e inserite il percorso dove trovare i file necessari. Ad es. potrebbe indicare:d\_jpeg.c:26:21: jpeglib.h: No such file or directory ... Quindi cerchiamo la sezione header nel Makefile: INCLUDEDIRS=-I. -l/usr/include/freetype2 -l/usr/include/X11 -l/ usr/X11R6/include/X11 -l/usr/local/include ed aggiungiamo il path dove cercare gli header necessari, in questo caso: -l/usr/local/file\_acid/jpeg-6b)

make install

## 1.2 – Installazione di mysql

cd /usr/local/file\_acid tar zxvf mysql-standard-4.0.16-pc-linux-i686.tar.gz cd mysql-standard-4.0.16-pc-linux-i686 groupadd mysql useradd -g mysql mysql cd /usr/local/ In -s /usr/local/file\_acid/mysql-standard-4.0.16-pc-linux-i686 mysql cd mysql scripts/mysql\_install\_db chown -R root . chown -R mysql data chgrp -R mysql . bin/mysqld\_safe --user=mysql & (anche bin/safe\_mysqld --user=mysql &) bin/mysqladmin -u root password 'setta una password per l'user root di mysql'

#### 1.3 - openssl

cd /usr/local/file\_acid tar zxvf openssl-0.9.6l.tar.gzcd openssl-0.9.6l cd openssl-0.9.6l sh config \ no-idea \ no-threads \ -fPIC make depend make

make install

# 1.4 - Preparazione di apache

cd /usr/local/file\_acid tar zxvf apache\_1.3.29.tar.gz cd apache-1.3.29 ./configure --prefix=/usr/local/apache

# 1.5 - Installazione di mod\_ssl

cd /usr/local/file\_acid tar -zxvf mod\_ssl-2.8.16-1.3.29.tar.gz cd mod\_ssl-2.8.16-1.3.29 ./configure --with-apache=../apache\_1.3.29 --with-ssl=../openssl-0.9.6l -prefix=/usr/local/apache --enable-shared=ssl --enable-module=ssl -enable-rule=SSL\_EXPERIMENTAL --enable-rule=SSL\_VENDOR --enablerule=EAPI --enable-rule=SSL\_SDBM

## 1.6 - Completiamo l'installazione di apache

cd /usr/local/file\_acid/apache-1.3.29 make make certificate (IMPORTANTE!!! A questo punto vi veerranno chiesti i dati per la compilazione del certificato. Potete impostare: Signature Algorithm: Select RSA (default) Certificate version: Select 3 (default) Encrypt private Key: selezionate NO se non volete la richiesta della password all'avvio di apache, selezionate YES se invece volete avviare il server web tramite autenticazione

make install

# 1.7 – Modifichiamo il file di configurazione di apache

```
Apriamo con un editor il file di configurazione del server web
apache:
/usr/local/apache/conf/httpd.conf
       MinSpareServers
                           5
               MaxspareServers 10
        StartServer
                         5
        MaxClients
                         10
                     443
        Port
        ServerSignature Off
Se non desiderate che il server web resti in ascolto sulla porta 80
decommentate o cancellate:
        Listen
                    80
Aggiungete le seguenti istruzioni mime.type
        AddType application/x-httpd-php .php .php3
        AddType application/x-httpd-php-source .phps .phps3
        AddType image/x-icon .ico
e quindi:
DirectoryIndex index.html index.php index.php3
```

# 1.8 – Installazione di php

```
cd /usr/local/file_acid
tar zxvf php-4.3.4
cd php-4.3.4
./configure --prefix=/usr/local/apache/php --with-mysql=/usr/local/mysql --
with-apxs=/usr/local/apache/bin/apxs --with-zlib-dir=/usr/local --enable-
bcmath --with-gd --enable-sockets --enable-track-vars
make
make install
cp php.ini-dist /usr/local/lib/php.ini
```

## 1.9 - Impostiamo il database di snort

cd /usr/local/mysql bin/mysql -p <pass impostata al punto "**1.2**"> \u mysql DELETE FROM user WHERE User=''; DELETE FROM user WHERE Password=''; GRANT ALL PRIVILEGES ON \*.\* TO dba@localhost IDENTIFIED BY '**settiamo\_una\_password**'; CREATE DATABASE snort; GRANT INSER,SELECT,DELETE ON snort.\* TO snort@localhost IDENTIFIED BY '**settiamo\_una\_password**';

\q

# 2.0 – Installiamo jpgraph

cd /usr/local/file\_acid tar zxvf jpgraph-1.14.tar.gz mv jpgraph-1.14 /usr/local/apache/htdocs/jpgraph cd /usr/local/apache/htdocs/jpgraph rm -rf README rm -rf QPL.txt

#### 2.1 - Installiamo e impostiamo acid

cd /usr/local/file\_acid tar -zxvf acid-0.9.6b23.tar.gz mv acid /usr/local/apache/htdocs/ chmod 0775 /usr/local/apache/htdocs/acid/ chmod 0644 /usr/local/apache/htdocs/acid/\* chown -R root:wheel /usr/local/apache/htdocs/acid/\*

#### 2.2 - Installiamo e impostiamo adodb

cd /usr/local/file\_acid tar -zxvf adodb372.tgz mv adodb /usr/local/apache/htdocs/ chmod 0775 /usr/local/apache/htdocs/adodb/ chmod 0644 /usr/local/apache/htdocs/adodb/\*

chown -R root:wheel /usr/local/apache/htdocs/adodb/\*

## 2.3 - Installiamo e imposti phplot

cd /usr/local/file\_acid tar -zxvf phplot-4.4.6.tar.gz mv phplot-4.4.6 /usr/local/apache/htdocs/phplot chmod 0775 /usr/local/apache/htdocs/phplot/ chmod 0644 /usr/local/apache/htdocs/phplot/\* chown -R root:wheel /usr/local/apache/htdocs/\*

## 2.4 - Installiamo snort

cd /usr/local/file\_acid tar -zxvf snort-2.0.5.tar.gz cd /usr/local ln -s /usr/local/file\_acid/snort-2.0.5 snort cd snort ./configure --with-mysql=/usr/local/mysql --with-openssl=/usr/local/ssl make make install

## 2.5 - Creiamo il database di snort

cd /usr/local/mysql bin/mysql -u dba -p snort </usr/local/file\_acid/snort-2.0.5/contrib/create\_mysql gunzip /usr/local/file\_acid/snort-2.0.5/contrib/snortdb-extra.gz bin/mysql -u dba -p snort </usr/local/file\_acid/snort-2.0.5/contrib/snortdbextra

bin/mysql -u dba -p snort </usr/local/apache/htdocs/acid/create\_acid\_tbls\_mysql.sql

#### 2.6 - Verifica del database

cd /usr/local/mysql bin/mysql -p mysql> SHOW DATABASES; (dobbiamo vedere un database: mysql, snort e test) mysql> use snort; mysql> SHOW TABLES; (dobbiamo vedere una lista di 23 tabelle) \q

# 2.7 - Configuriamo acid

```
Apriamo con un editor il file:
/usr/local/apache/htdocs/acid/acid_conf.php
e impostiamo le seguenti voci:
$DBlib_path = "/usr/local/apache/htdocs/adodb";
$DBtype = "mysql";
$ChartLib_path = "/usr/local/apache/htdocs/jpgraph/src";
$alert_dbname = "snort";
$alert_host = "localhost";
$alert_port = "3306";
$alert_user = "root";
$alert_password = "settiamo_una_password";
$archive_dbname = "snort";
$archive_host = "localhost";
$archive_port = "3306";
$archive_port = "3306";
$archive_user = "root";
$archive_user = "root";
$archive_password = "settiamo_una_password";
```

## 2.8 - Configuriamo snort.conf

```
cd /usr/local
ln -s /usr/local/file_acid/snort-2.0.5 snort
cd snort
cd /usr/local/file_acid/snortrules-current.tar.gz
tar zxvf snortrules-current.tar.gz -C /usr/local/snort
cd /usr/local/snort/rules
vi snort.conf
output database: alert, mysql, dbname=snort user=snort host=localhost
password=settiamo_una_password sensor_name=settiamo_un_nome
cp usr/local/snort/rules/snort.conf usr/local/snort/etc/snort.conf
```

# 2.9 - Creiamo la directory per i log di snort

```
#mkdir /var/log/snort
```

Stoppiamo e riavviamo i servizi httpd & mysqld (adottare il metodo della propria distribuzione per la gestione dei servizi!) e proviamo a lanciare snort:

```
# snort -dev -c /usr/local/snort/etc/snort.conf
```

Se tutto Ã<sup>"</sup> a posto dovremmo vedere qualcosa del genere:

--== Initialization Complete ==--

-\*> Snort! <\*-Version 2.0.5 (Build 98)

# By Martin Roesch (roesch@sourcefire.com, www.snort.org) ...

Apriamo una sessione X e putniamo un browser su https://localhost/acid Se funziona dovremmo vedere la home page di Acid...

...buon divertimento!